Citrix Receiver installation for Android

1. Open the Google Playstore

In the Search Field enter Citrix Receiver. Select the Citrix Receiver from the Search Results.
Tap Install

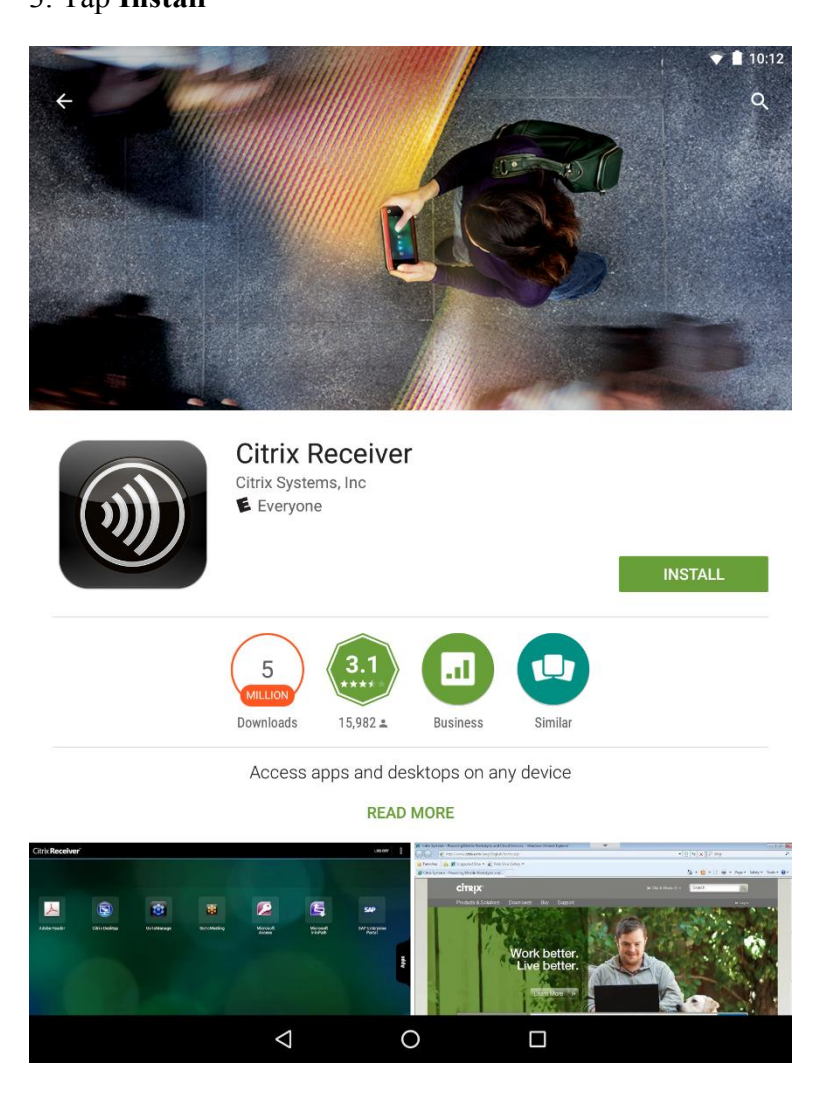

4. You will be shown the resources that the Citrix Receiver will want access to. Tap **OK**. Download & Install will start.

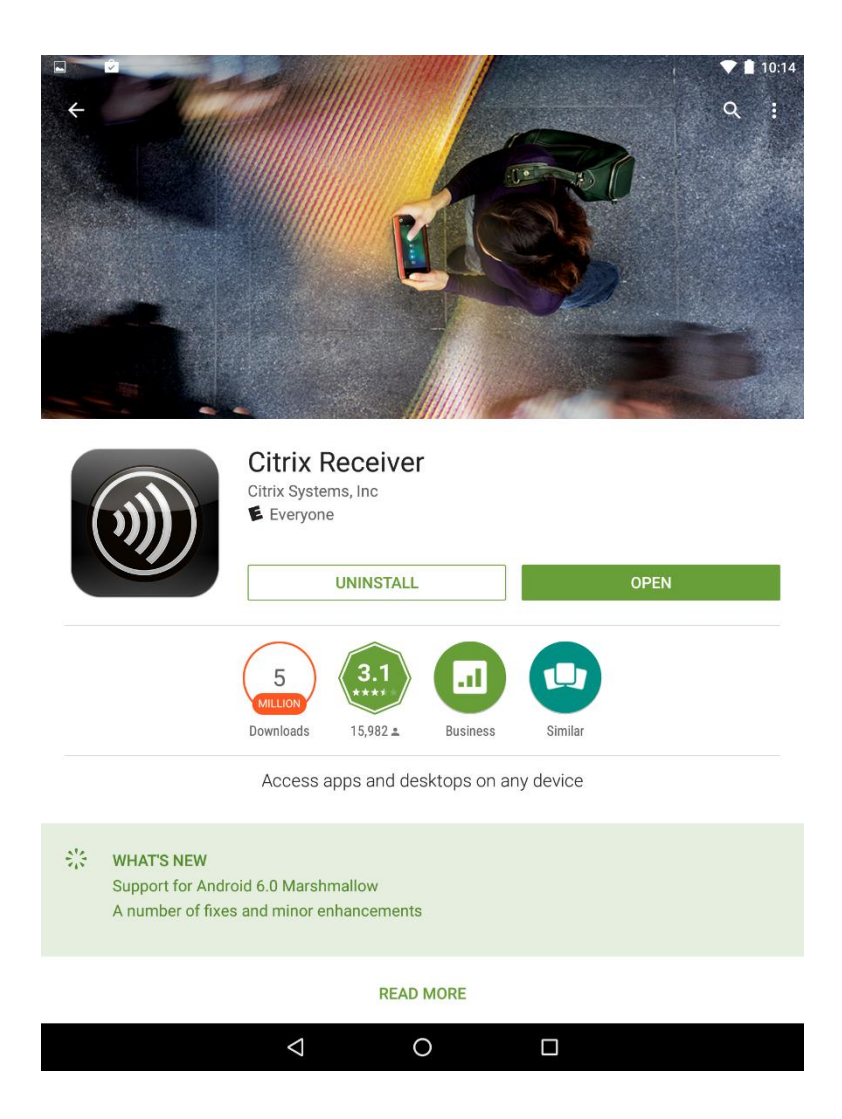

5. When the application has finished installing, open your **App Drawer** and select the **Citrix** icon.

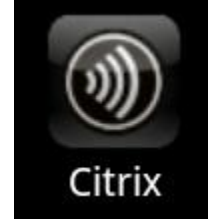

6. Upon launch, you will get the following screen. Select Set up my existing account.

|                      |        |                 |             | ▼ 🗎 10:14 |
|----------------------|--------|-----------------|-------------|-----------|
| Citrix <b>Rece</b> i | iver   |                 |             | E         |
|                      |        |                 |             |           |
|                      |        |                 |             |           |
|                      | Welcom | ne              |             |           |
|                      |        |                 |             |           |
|                      |        |                 | Add Account |           |
|                      |        |                 |             |           |
|                      |        |                 | Try Demo    |           |
|                      |        |                 |             |           |
|                      |        |                 |             |           |
|                      |        |                 |             |           |
|                      |        |                 |             |           |
|                      |        |                 |             |           |
|                      |        |                 |             |           |
|                      |        |                 |             |           |
|                      |        |                 |             |           |
|                      |        |                 |             |           |
|                      |        |                 |             |           |
|                      |        |                 |             |           |
|                      |        |                 |             |           |
|                      |        |                 |             |           |
|                      |        | $\triangleleft$ | 0           |           |

7. On the **Add Account** screen enter the following:

| Citrix <b>Boo</b> | oivor    |                 |            |          | ▼ 🛔 10:15 |
|-------------------|----------|-----------------|------------|----------|-----------|
|                   |          |                 |            |          |           |
|                   | Add Acco | ount            |            |          |           |
|                   | Address  | https://        | mnmctx.mcl | aren.org |           |
|                   |          |                 | Ne         | xt       |           |
|                   |          |                 |            |          |           |
|                   |          |                 |            |          |           |
|                   |          |                 |            |          |           |
|                   |          |                 |            |          |           |
|                   |          |                 |            |          |           |
|                   |          |                 |            |          |           |
|                   |          |                 |            |          |           |
|                   |          | $\triangleleft$ | 0          |          |           |

Address: https://mnmctx.mclaren.org

8. Complete the rest of the information:

|                          |                    |              |     | 💎 🛔 10:15 |
|--------------------------|--------------------|--------------|-----|-----------|
| Citrix <b>Receiver</b> ¯ |                    |              |     | :         |
|                          |                    |              |     |           |
|                          |                    |              |     |           |
| Add Acc                  | ount               |              |     |           |
| Description              | https://mpm        | cty molaren  | ora |           |
| Description              | https://minin      | ctx.meiaren. | org |           |
| User Name                | username           |              |     |           |
| Password                 | ······             |              |     |           |
| Domain                   | mclaren            |              |     |           |
|                          |                    | Log (        | Dn  |           |
|                          |                    |              |     |           |
|                          |                    |              |     |           |
|                          |                    |              |     |           |
|                          |                    |              |     |           |
|                          |                    |              |     |           |
|                          |                    |              |     |           |
|                          |                    |              |     |           |
|                          |                    |              |     |           |
|                          |                    |              |     |           |
|                          |                    |              |     |           |
|                          |                    |              |     |           |
|                          | $\bigtriangledown$ | 0            |     |           |

Username : Your Mclaren domain id

Password : Your Mclaren domain password

Domain : Mclaren

9. Tap on Log On

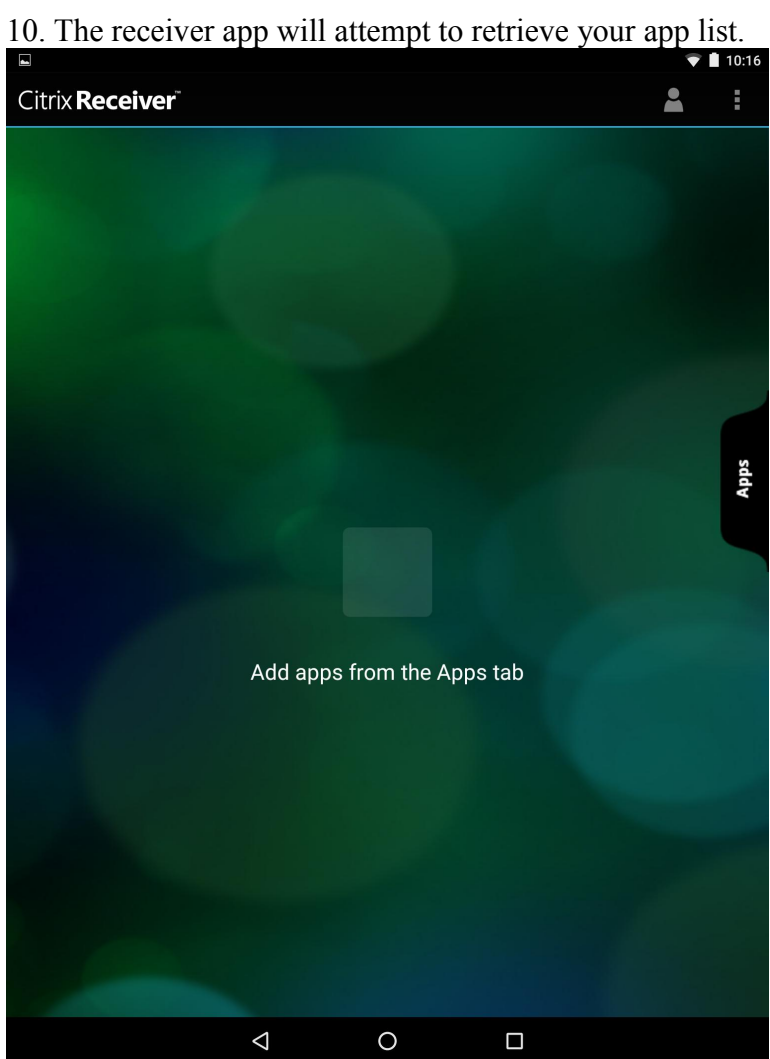

11. To see the list of applications available to you, select **Applications** from the right sid; you will see a list similar to the one below.

| Citrix <b>Receiver</b> |                 |                           | <b>*</b> | : |  |  |
|------------------------|-----------------|---------------------------|----------|---|--|--|
|                        |                 | Search Apps               |          |   |  |  |
|                        |                 | https://mnmctx.mclaren.or | g        |   |  |  |
|                        |                 | Madmin                    |          |   |  |  |
|                        |                 | Allscripts                |          |   |  |  |
|                        |                 | Cerner                    |          |   |  |  |
|                        |                 | 📕 desktops                |          |   |  |  |
|                        | App             | 📕 Desktops                |          |   |  |  |
|                        |                 | 📕 Fuji Synapse            |          |   |  |  |
|                        |                 | Managers Portal           |          |   |  |  |
|                        | Add apps f      | 📁 Millennium              |          |   |  |  |
|                        |                 | Millennium PCO            |          |   |  |  |
|                        |                 | Millennium PROJECT        |          |   |  |  |
|                        |                 | Physicians Portal         |          |   |  |  |
|                        |                 | 📕 Server Test             |          |   |  |  |
|                        |                 | итеот                     |          |   |  |  |
|                        | $\triangleleft$ | 0                         |          |   |  |  |

12. After the list of Apps is generated, every app that you press will be added to the **Favorite** list.

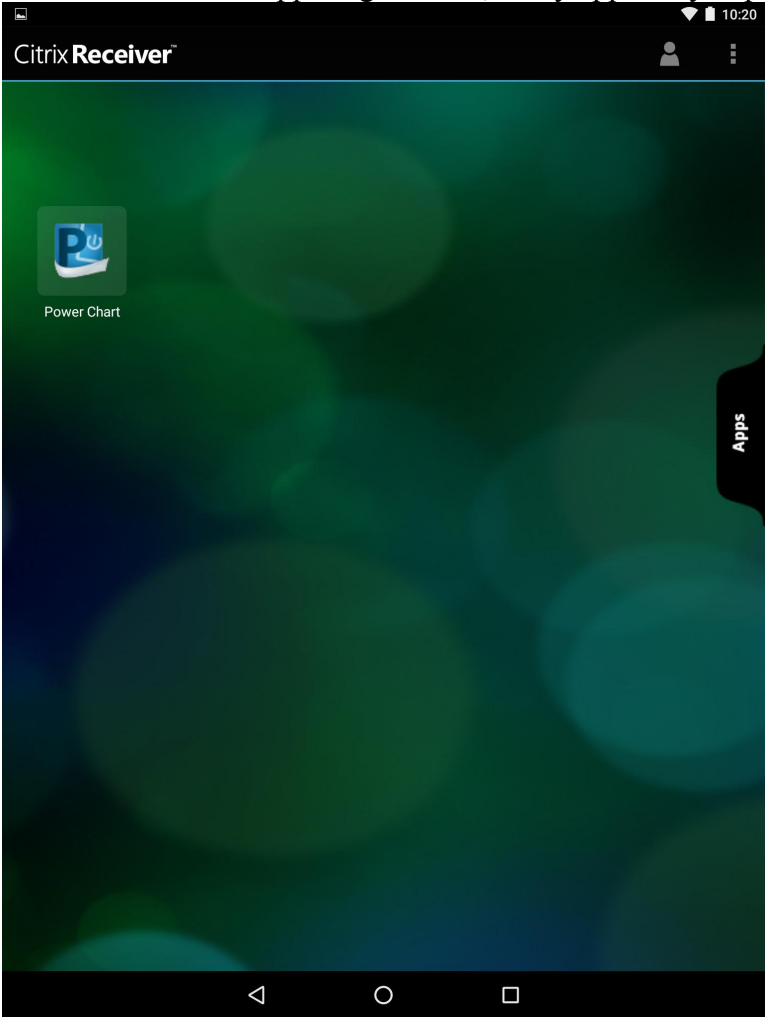

13. When launching an Application, you will see something similar to the following screens:

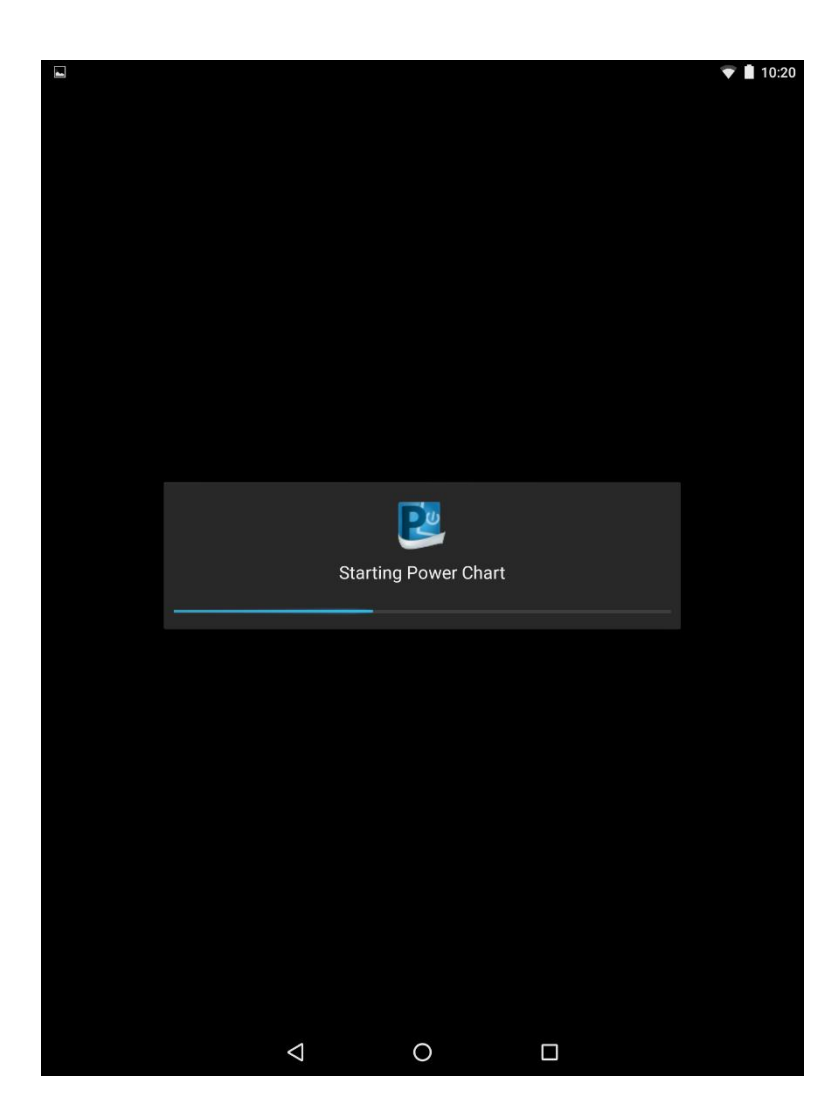

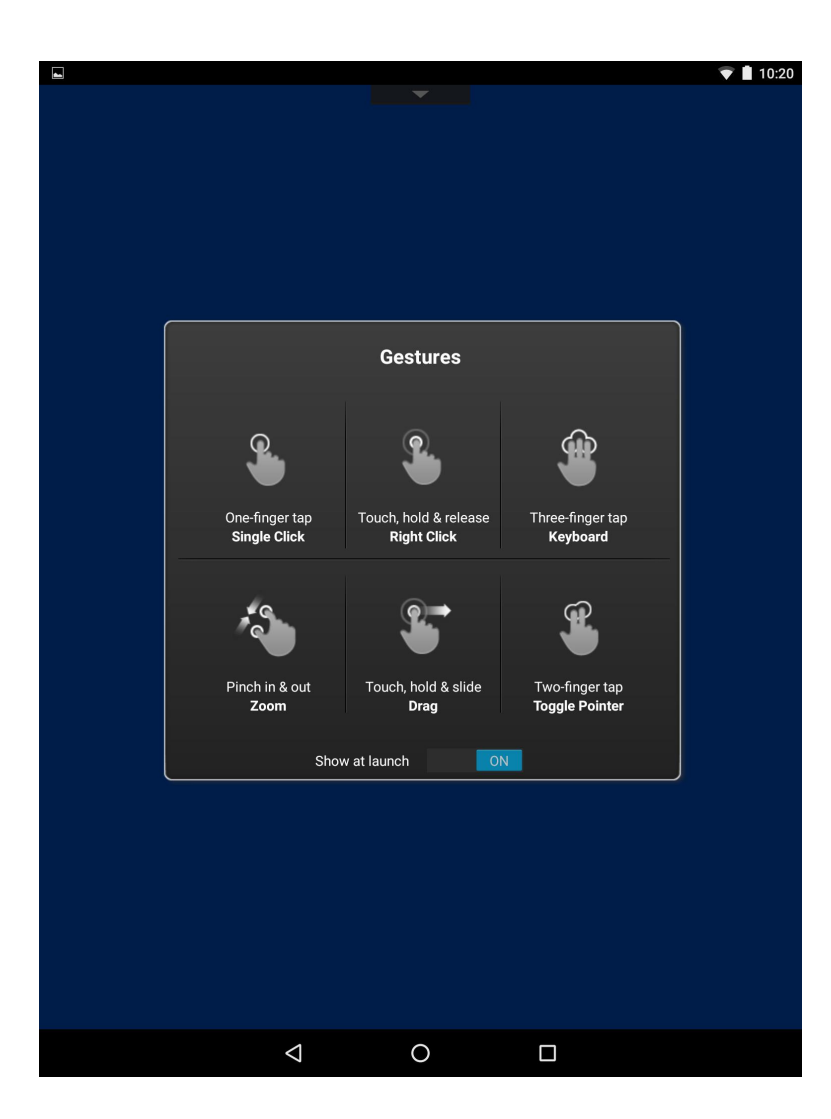

|     |                                  |                                                    |                               | <b>N</b> -                      |                                                               |                                                  |                               | <u></u>                             | <b>~</b>                             |               |
|-----|----------------------------------|----------------------------------------------------|-------------------------------|---------------------------------|---------------------------------------------------------------|--------------------------------------------------|-------------------------------|-------------------------------------|--------------------------------------|---------------|
|     | Π                                |                                                    | =                             | R.                              |                                                               |                                                  | 9                             | U                                   |                                      |               |
|     |                                  |                                                    |                               |                                 |                                                               |                                                  |                               |                                     |                                      |               |
|     |                                  |                                                    |                               |                                 |                                                               |                                                  |                               |                                     |                                      |               |
|     |                                  |                                                    |                               |                                 |                                                               |                                                  |                               |                                     |                                      |               |
|     |                                  |                                                    |                               |                                 |                                                               |                                                  |                               |                                     |                                      |               |
|     |                                  |                                                    |                               |                                 |                                                               |                                                  |                               |                                     |                                      |               |
|     | 😂 Cer                            | ne <b>r</b>                                        |                               |                                 |                                                               |                                                  |                               |                                     |                                      |               |
|     |                                  |                                                    | -<br>er                       | ne                              | r Mi                                                          | lle                                              | nn                            | ium                                 | <b>1</b> °                           |               |
|     |                                  |                                                    |                               | User                            | Name:                                                         | inc                                              | ••••                          |                                     |                                      |               |
|     |                                  |                                                    |                               |                                 |                                                               |                                                  | •                             |                                     |                                      |               |
|     |                                  |                                                    |                               | Pass                            | sword :                                                       |                                                  |                               |                                     |                                      |               |
|     |                                  |                                                    |                               |                                 |                                                               |                                                  |                               |                                     |                                      |               |
|     |                                  |                                                    |                               | Dom                             | iain :                                                        |                                                  |                               |                                     |                                      |               |
|     |                                  |                                                    |                               | PRO                             | D                                                             |                                                  | 7                             |                                     |                                      |               |
|     |                                  |                                                    |                               |                                 | OK                                                            | Cance                                            | el                            |                                     |                                      |               |
|     |                                  |                                                    |                               |                                 |                                                               |                                                  |                               |                                     |                                      |               |
| P   | owerCha                          | a <b>rt</b><br>Corporation                         | All rights res                | served.                         |                                                               |                                                  |                               |                                     |                                      |               |
| Acc | ess and use of<br>authorized use | f this solution<br>, access, repr<br>ges and crimi | system (incl<br>oduction, dis | uding compo<br>splay or distril | onents thereof) re<br>bution of any point<br>formation may be | equire, and a<br>tion of this so<br>found in Hel | re governed<br>plution or the | by, license(s) f<br>e data containe | rom Cerner Corp<br>ed therein may re | orati<br>sult |
|     |                                  |                                                    | provide a                     |                                 |                                                               |                                                  |                               |                                     |                                      |               |
|     |                                  |                                                    |                               |                                 |                                                               |                                                  |                               |                                     |                                      |               |
|     |                                  |                                                    |                               |                                 |                                                               |                                                  |                               |                                     |                                      |               |
|     |                                  |                                                    |                               |                                 |                                                               |                                                  |                               |                                     |                                      |               |
|     |                                  |                                                    |                               |                                 |                                                               |                                                  |                               |                                     |                                      |               |
|     |                                  |                                                    |                               |                                 |                                                               |                                                  |                               |                                     |                                      |               |
|     |                                  |                                                    |                               |                                 |                                                               |                                                  |                               |                                     |                                      |               |
|     |                                  |                                                    |                               |                                 |                                                               |                                                  |                               |                                     |                                      |               |
|     |                                  |                                                    | 1                             |                                 | 0                                                             |                                                  | _                             | 1                                   |                                      |               |